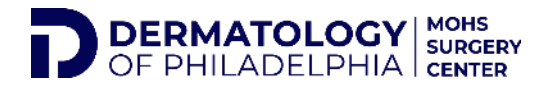

## PATIENT PORTAL- RESET PASSWORD

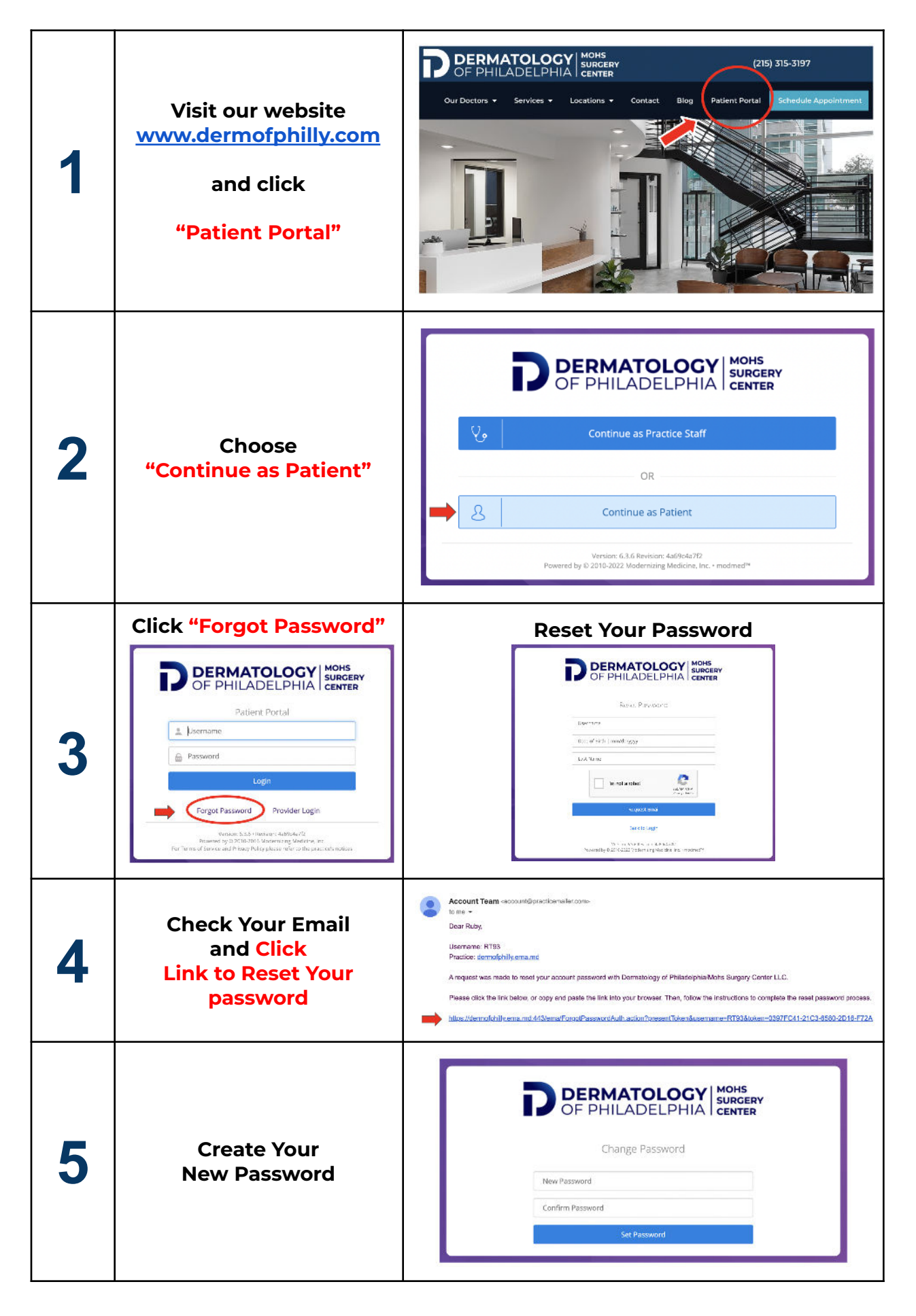